# 薄壁管的电子束焊接

## (Electron Beam Of Welding of a Thin-Walled Tube)

# 目录

| 目录  | ]                       |
|-----|-------------------------|
| 第一章 | 任务及要求2                  |
| 第二章 | VM 建模                   |
| 第三章 | Visual Mesh 网格划分4       |
| 第四章 | Visual Weld 模拟焊接11      |
| 第五章 | Visual Viewer 查看结果及分析20 |
| 第六章 | 改变参数调整结果25              |

### 第一章 任务及要求

1.1 任务

本次任务是用电子束焊(Electron Beam)焊接薄壁管(Thin-Walled Tube).

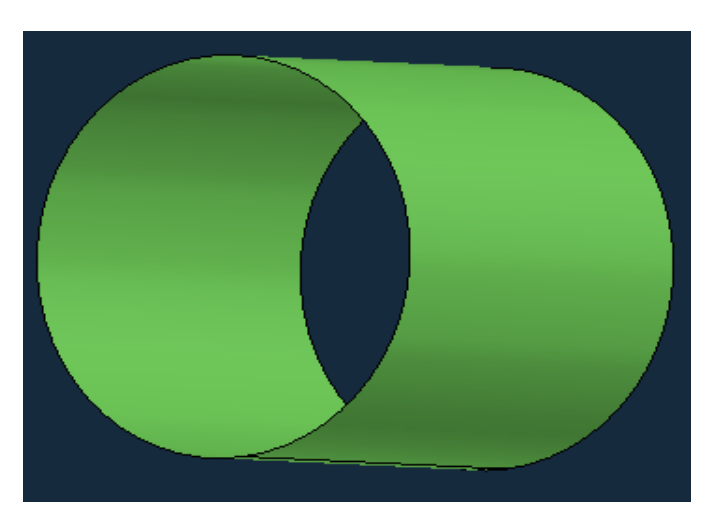

模型尺寸: 30×30×1mm

材料:DP600 (抗拉强度 600MPa)

焊接速度: V=4m/min

线能量: q=180 J/cm

1.2 内容要求

要求焊接后的变形(Displacement)较小,焊接后的残余应力(Stress) 可以稍大。

### 第二章 VM 建模

## 1. 创建线

(1). Curve>Circle/Arc 画圆

#### (2). Method 选择 Centre-Axis

#### 半径 Radius 填写 15

| Circle/Arc                             |  |
|----------------------------------------|--|
| Circle O Arc Axis                      |  |
| O 3Points O Centre2Pts                 |  |
| Centre-Axis     Concentric             |  |
| Radius: 15                             |  |
| Part ID: 1                             |  |
| Undo       Reset     Apply       Close |  |

### 2. 创建面

- (1). Surface>sweep 拉伸出面
- (2). 选择 Mutiple Curves 选线
- (3). 选择 Vector 确定拉伸方向
- (4). distance 填写 30

| Sweep           | ■ 8 X         | <br> |  |
|-----------------|---------------|------|--|
| Multiple Curves | Vector Vector |      |  |
| Distance.       | Surf Only     |      |  |
| Part            | 2             |      |  |
|                 | Undo          |      |  |
| Reset 🕒 Ap      | ply Close     |      |  |

薄壁管建模完成

## 第三章 Visual Mesh 网格划分

1. 模型分析

此模型为一薄壁管,焊缝附近网格密,远离焊缝网格疏,应先 分割面再划分网格。

2. 分割面

(1). 建节点

<1>.Node>On Curves

<2>.线选择开始画的圆 , Number Of Nodes 为 17

<3>.删掉多余节点,保留所需4个节点

| On Curve - Node                                                                      | Points  |
|--------------------------------------------------------------------------------------|---------|
| <ul> <li>Number of Nodes</li> <li>Distance Between Nodes</li> <li>Vodes a</li> </ul> | at Ends |
| Biasing         Equal           Flip         Bias Factor:         5                  |         |
| Node Start ID: 1                                                                     | Jndo    |

#### 将4个节点投影到对面

### (2). 画线、分割面

- (1). Curves> Sketch 画四条线
- (2). Curves>Split 分割成四个面

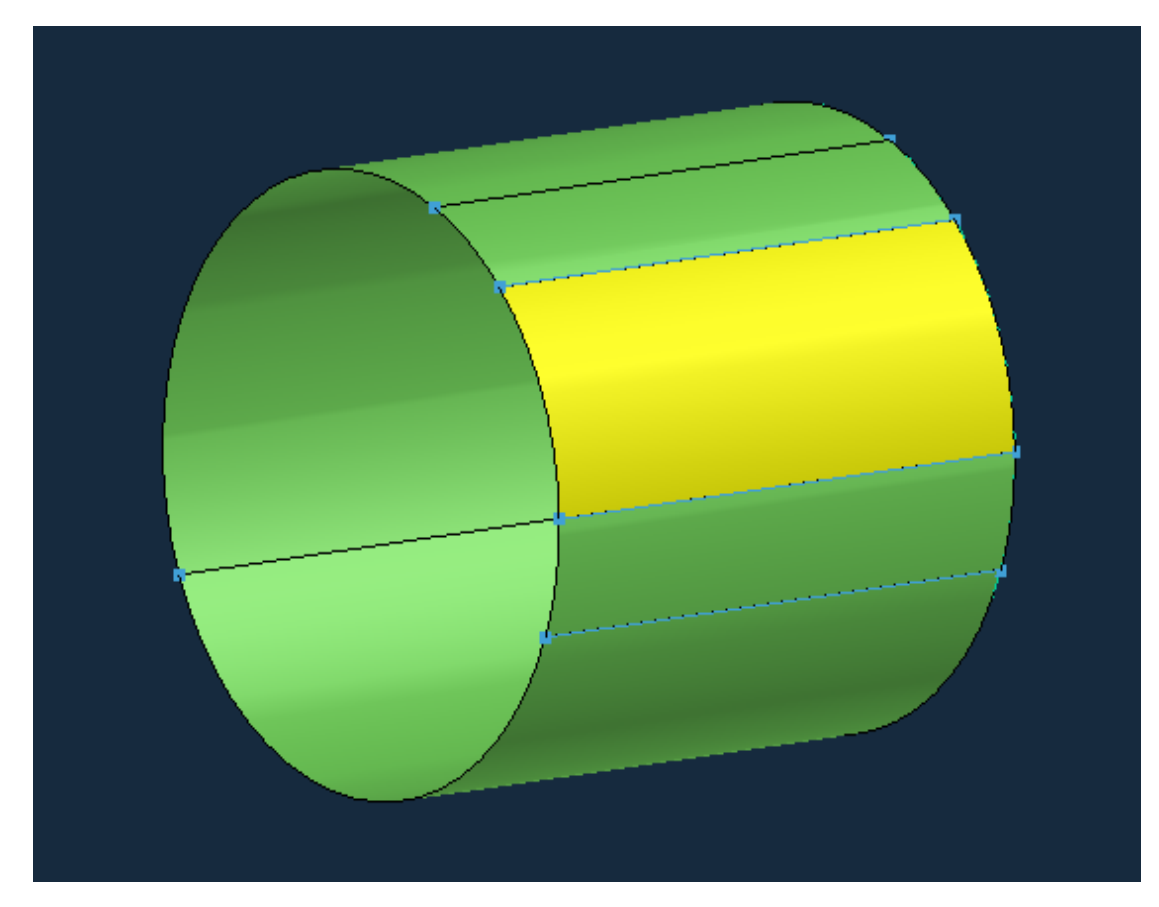

- 3. 网格划分
- (1). 焊缝附近网格划分
  - <1>.2D>Automesh Surface 自动网格划分
  - <2>.Element Size 为 0.5
  - <3>.Method 为 Map,ID 改为 11

<4>.生成较为致密网格如下

| ſ         | - Flement Size                                             | - Dieplay                                                |
|-----------|------------------------------------------------------------|----------------------------------------------------------|
|           | þ.5                                                        | <ul> <li>✓ Edge Handles</li> <li>✓ Edge Seeds</li> </ul> |
|           | Edge Method Advanced                                       |                                                          |
|           | Type Quad-Tria V Or                                        | rder Linear 🗸                                            |
|           | Method<br>Auto OB                                          | est                                                      |
|           | Pave Default     Man Default                               | <ul> <li>✓</li> <li>✓</li> </ul>                         |
|           | Pick Corner Pts.                                           | Pick Spl, Crnr. Pts,                                     |
|           | Auto All Crnr. Pts. Delete All Crnr. Pts. Auto Seed Adjust |                                                          |
|           | C                                                          | Create Mesh                                              |
| [         | Cancel                                                     | 🖋 ОК                                                     |
|           |                                                            |                                                          |
|           |                                                            |                                                          |
|           |                                                            |                                                          |
| ╷╪╪╪╪╪╪╪╪ |                                                            |                                                          |

(2). 远离焊缝网格划分

<1>.2D>Automesh Surface 自动网格划分

<2>.Element Size 为 3

<3>.Method 为 Map,ID 改为 12

<4>.生成较为疏散网格如下

| Element Size Display<br>3 Edge Handles<br>Edge Seeds                                                                                                    |
|----------------------------------------------------------------------------------------------------|
| Edge Method Advanced ID   Element Options Type Quad-Tria Order   Type Quad-Tria Order Linear   Method Auto Best   Pave Default   Pave Default   Map Default   Pick Corner Pts. Pick Spl.Crnr. Pts.   Auto All Crnr. Pts. Pick Spl.Crnr. Pts.   Delete All Crnr. Pts. Image: Create Mesh |

(3). 剩余网格划分

<1>.2D>Automesh Surface 自动网格划分

<2>.两边种子点个数为10, Biasing 偏置为 Linear 线性点

Factor 设为 2

<3>.Method 为 Map,ID 改为 12

<4>.Advanced 里勾选 Wthin Part 和 Across Part

<5>.生成渐变的网格如下

| 2D Mesh                                       |                                           |  |  |
|-----------------------------------------------|-------------------------------------------|--|--|
| Element Size                                  | Display<br>✓ Edge Handles<br>✓ Edge Seeds |  |  |
| Edge Method Advance                           | ced ID                                    |  |  |
| Smooth                                        | Auto Correct Qlty.                        |  |  |
| No. of Iterations:                            | 2                                         |  |  |
| Tol: 0.05                                     | Break Points                              |  |  |
| Across Part                                   | Align Seeds                               |  |  |
| Split b                                       | y: V Points                               |  |  |
| Gradation Factor: 5<br>Washer for Holes No: 1 |                                           |  |  |
|                                               | Create Mesh                               |  |  |
| Cancel                                        | 🖋 ОК                                      |  |  |

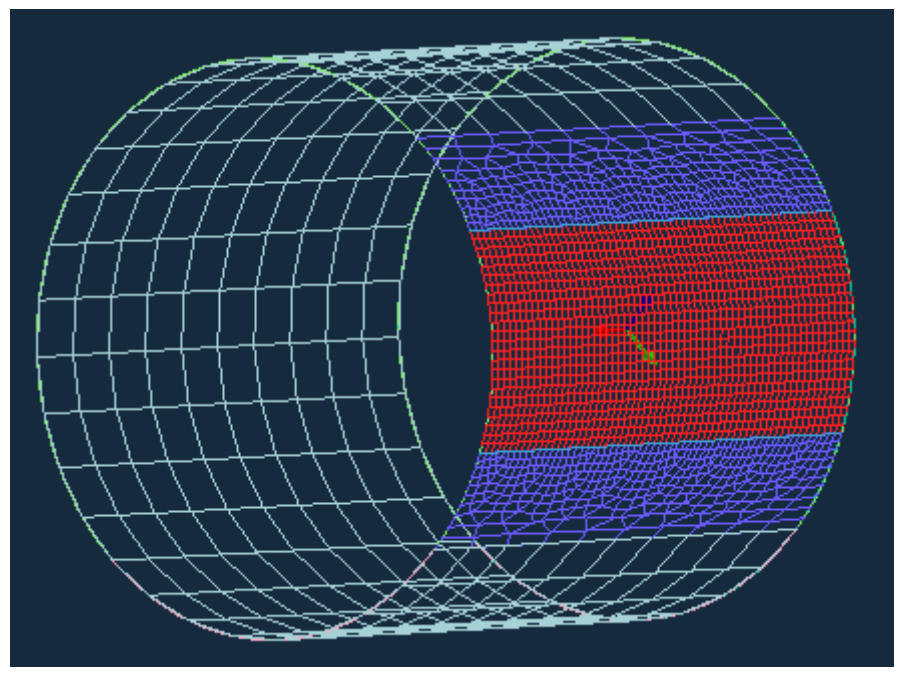

(3). 删除自由节点、面和线

4. 检查

(1). 融合重合节点

<1>.Checks>Coincident nodes 融合重合节点

(2). 检查边界

<1>.Checks>Boundery 检查边界

(3). 检查单元质量

#### <1>.Checks>Element Quality 检查单元质量

<2>.Auto Correct 自动调整网格

| Element Type 2D 🔽                                                                                                    | 🔓 Eleme                             | ent Par                                        | ram. File:                                            | Import                        |                        | Export          |      |
|----------------------------------------------------------------------------------------------------|-------------------------------------|------------------------------------------------|-------------------------------------------------------|-------------------------------|------------------------|-----------------|------|
| Mesh Qua                                                                                                    | ] Jn/Off                            | Value                                          | No. Viola                                             | ated (%)                      | Min                    | Val Max         | Va   |
| Min Side Length                                                                                                    | OFF                                 | 0.1                                            | Not Chec                                              | cked                          | -                      | -               |      |
| Max Side Length                                                                                                    | OFF                                 | 3                                              | Not Chec                                              | cked                          | -                      | -               |      |
| Max Aspect Ratio                                                                                                    | OFF                                 | 4                                              | Not Chec                                              | cked                          | -                      | -               |      |
| Min Quad Internal Ang                                                                                                    | OFF                                 | 30                                             | Not Chec                                              | cked                          | -                      | -               |      |
| Max Quad Internal Ang                                                                                                    | OFF                                 | 160                                            | Not Chec                                              | cked                          | -                      | -               |      |
| Min Tria Internal Ang                                                                                                    | NO                                  | 30                                             | 10 (10.0                                              | 00 %)                         | 25.                    | 764 57          | . 78 |
| Max Tria Internal Ang                                                                                                    | OFF                                 | 120                                            | Not Chec                                              | cked                          | -                      | -               |      |
| Max Warp Angle                                                                                                    | OFF                                 | 8                                              | Not Cheo                                              | cked                          | -                      | -               |      |
| Min Taper                                                                                                    | OFF                                 | 0.7                                            | Not Cheo                                              | cked                          | -                      | -               |      |
| Max Skew                                                                                                    | OFF                                 | 45                                             | Not Chec                                              | cked                          | -                      | -               |      |
| His Trachias                                                                                                    |                                     |                                                |                                                       |                               |                        |                 |      |
| min Jacobian                                                                                                    | OFF                                 | 0.7                                            | Not Chec                                              | cked                          | -                      | -               |      |
| min Jacobian<br>Total Violated                                                                                                    | OFF<br>-                            | 0.7                                            | Not Chec<br>10 ( 0                                    | cked<br>.41 %                 | -                      | -               |      |
| Detection<br>#Quads : 2342 ( 95.90% ),<br>Display                                                                                            | OFF<br>–<br>, #Trias :              | 0.7<br>-<br>: 100 ( 4.1                        | Not Chee<br>10 ( O                                    | cked<br>. 41 %                | -                      | -<br>-<br>Check |      |
| Detection<br>#Quads : 2342 (95.90%),<br>Display<br>Element Quality O Fr                                                                      | OFF<br>-<br>, #Trias :<br>inge Disp | 0.7<br>–<br>: 100 (4.1)                        | Not Chee<br>10 ( 0<br>0%)                             | cked<br>- <b>41 %</b><br>- Ma | -<br>-<br>[<br>ax Val: | -<br>-<br>Check |      |
| Detection<br>#Quads : 2342 ( 95.90% ),<br>Display<br>© Element Quality O Fr<br>Quality Correct                                               | OFF<br>-<br>, #Trias :<br>inge Disp | 0.7<br>–<br>: 100 ( 4.1)                       | Not Chee<br>10 ( 0                                    | cked<br>. <b>41 %</b><br>. Ма | -<br>-<br>(            | -<br>-<br>Check |      |
| Detection<br>#Quads : 2342 (95.90%),<br>Display<br>© Element Quality O Fr<br>Quality Correct<br>Auto Correct Shell                           | OFF<br>-<br>, #Trias :<br>inge Disp | 0. 7<br>–<br>: 100 ( 4. 1)<br>vlay Mir<br>Undo | Not Chee<br>10 ( 0<br>0%)<br>n Val:                   | cked<br>41 %<br>Ma            | -<br>-<br>(<br>ax Val: | Check           |      |
| Total Violated Detection #Quads : 2342 ( 95.90% ), Display © Element Quality O Fr Quality Correct Auto Correct Shell Split Failed Quads for: | OFF –                               | 0.7<br>–<br>: 100 ( 4.1)<br>Jay Mir<br>Undo    | Not Chee<br>10 ( 0<br>0%)<br>Nal:<br>Add to<br>Scheme | Collector                     | -<br>-<br>ax Val:      | Check           |      |

| Element Tune DD                                                                                                    |                        | at Day                         | The Incent                           |         |         |
|----------------------------------------------------------------------------------------------------|------------------------|--------------------------------|--------------------------------------|---------|---------|
|                                                                                                    | 12 cieme               | nt Par                         | am. File: Import                     |         | :xport  |
| Mesh Qua                                                                                                    | Jn/Off                 | Value                          | No. Violated (%)                     | Min Val | Max Val |
| Min Side Length                                                                                                    | OFF                    | 0.1                            | Not Checked                          | -       | -       |
| Max Side Length                                                                                                    | OFF                    | 3                              | Not Checked                          | -       | -       |
| Max Aspect Ratio                                                                                                    | OFF                    | 4                              | Not Checked                          | -       | -       |
| Min Quad Internal Ang                                                                                                    | OFF                    | 30                             | Not Checked                          | -       | -       |
| Max Quad Internal Ang                                                                                                    | OFF                    | 160                            | Not Checked                          | -       | -       |
| Min Tria Internal Ang                                                                                                    | ON                     | 30                             | 0 (0.00 %)                           | 30, 767 | 57.789  |
| Max Tria Internal Ang                                                                                                    | OFF                    | 120                            | Not Checked                          | -       | -       |
| Max Warp Angle                                                                                                    | OFF                    | 8                              | Not Checked                          | -       | -       |
| Min Taper                                                                                                    | OFF                    | 0.7                            | Not Checked                          | -       | -       |
| Max Skew                                                                                                    | OFF                    | 45                             | Not Checked                          | -       | -       |
| Min Jacobian                                                                                                    | OFF                    | 0.7                            | Not Checked                          | -       | -       |
| Total Violated                                                                                                    | -                      | -                              | 0 (0.00 %)                           | -       | -       |
| Detection<br>#Quads : 2342 ( 95.90% ), #Trias : 100 ( 4.10% )<br>Display<br>Element Quality Element Quality Max Val                             |                        |                                |                                      |         |         |
| Detection<br>#Quads : 2342 ( 95.90% ),<br>Display<br>O Element Quality O Fr                                                                     | #Trias :<br>inge Displ | 100 ( 4. 10                    | <b>)% )</b><br>i Val: Ma             | ax Val: | Check   |
| Detection<br>#Quads : 2342 ( 95.90% ),<br>Display<br>Element Quality O Fr<br>Quality Correct                                                    | #Trias :<br>inge Displ | 100 ( 4. 10<br>lay Mir         | <b>)%)</b><br>  Val: Ma              | ax Val: | Check   |
| Detection<br>#Quads : 2342 ( 95.90% ),<br>Display<br>Element Quality O Fr<br>Quality Correct<br>Auto Correct Shell<br>C Split Failed Quads for: | #Trias :<br>inge Displ | 100 ( 4. 10<br>lay Min<br>Undo | 0%) Val: Ma Add to Collector Scheme: | ax Val: | Check   |

#### <3>.采用 Auto Correct 处理后,再次 check 得:

<4>.将所有 2D 单元 Add to new part 添加到一个 part 里,命名 Component\_01.

- 5. 保存和导出文件
- (1). 保存文件

<1>.File>Save 保存为 vdb 格式文件

| File name:     | tube.vdb          | Save   |
|----------------|-------------------|--------|
| Files of type: | VDB files (*.vdb) | Cancel |

(2). 导出文件

<1>.File>Export 导出 ASC 格式文件

<2>.ASC 为只含有网格文件

| File name:     | TUBE_DATA1000.ASC                              | ~ | Save   |
|----------------|------------------------------------------------|---|--------|
| Files of type: | SYSTUS ASC data files (*DATA*.ASC; *DONN*.ASC) | ~ | Cancel |

### 第四章 Visual Weld 模拟焊接

1. 求解器和未沉积相设置

(1).求解器设置

<1>.Tools>Solver settings 设置求解器路径

| 🖪 Solver Sett | ings 🖪 🤉 🗙                 |
|---------------|----------------------------|
| Product:      |                            |
| sysweld       | ~                          |
| Solver:       |                            |
| Language:     | 💿 English 🛛 🔘 French       |
| Path:         |                            |
| D:\Program F  | Files\ESI Group\SYSWORLD 📔 |
|               |                            |
| Reset         | V OK Cancel                |
|               |                            |

(2). 未沉积相设置

<1>.File>General Preference 设置 Dispoited Material

| General             | Directories     | Selection   | 3D Vie | w Grag     | phies |
|---------------------|-----------------|-------------|--------|------------|-------|
| Console             | VWeld           | Preferences | Wind   | ow Manager |       |
| Variable<br>Miscell | aneous          |             | V      | alue       |       |
| Use Namin           | ng Convention F | ile         | Y      | es         | ~     |
| Export No           | ot Yet Deposite | d Material  | N      | ío         | ~     |

- 2. 焊前工艺准备-创建集
- (1). 定义焊接轨迹

<1>.Tools>Create Trajectoy 定义焊接轨迹

<2>.选择两个开始节点和结束节点(注意顺序)

<3>.自动生成下面的集

| Create Trajectory  | ■ ? ×          |                    |
|--------------------|----------------|--------------------|
| Method: Two Node   | ~              |                    |
| Start Node(s):     | Rode マ         |                    |
| Direction Node(s): | Rode           | 🖯 🇁 Collectors (5) |
| End Node(s):       | Node           | ● 1=>TO1_PATH      |
| Closed Loop        |                | עעע וווע -0        |
| Gray Boundary      | Flip Q Preview |                    |
| Name               |                | 3=>JO1_SNO         |
| Bead 🔄             |                | 4=>TO1 RND         |
| Name Prefix:       | ]              |                    |
| Reset 🕒 🖌          | Apply Close    | 5=>JO1_SEL         |

<4>.自动生成的焊接线和参考线

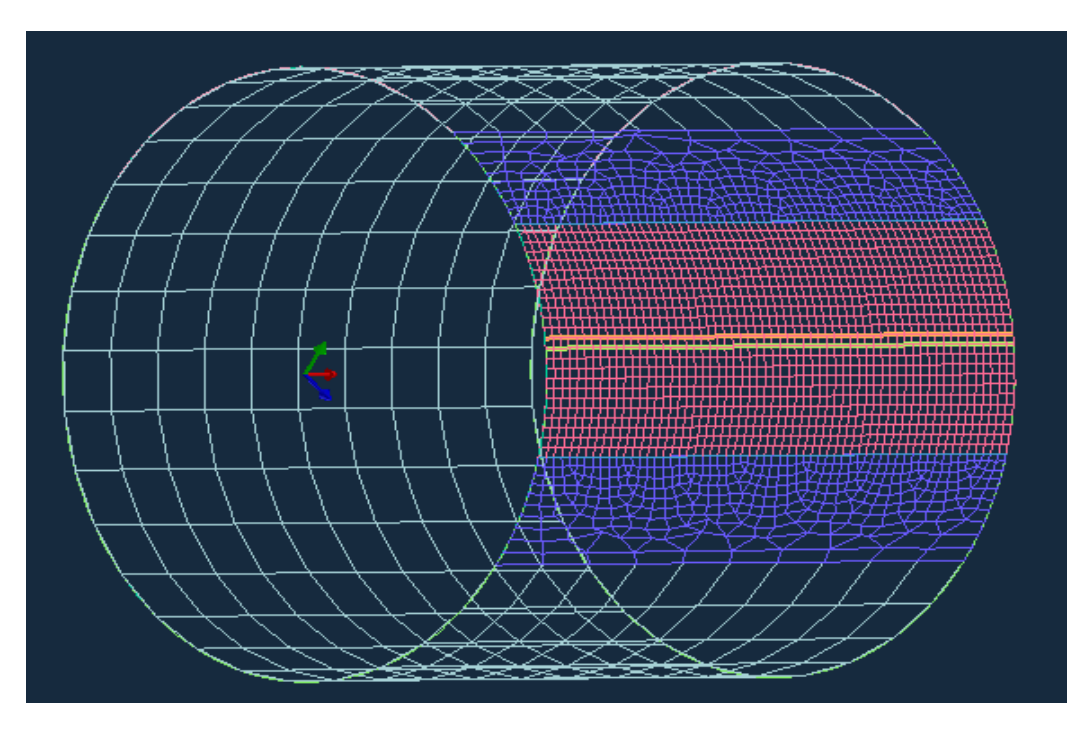

(2). 创建热传导面

<1>.选择所有 2D 单元 add to new collector

<2>.将此集重命名为 Shell\_Air\_Heat\_Exchange

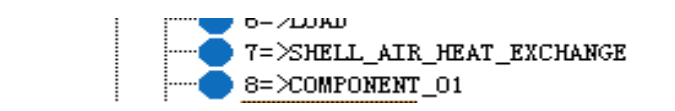

(3). 定义夹持条件

<1>.选择三个节点作为夹持点, add to new collector

<2>.将此集重命名为 Clamp\_01

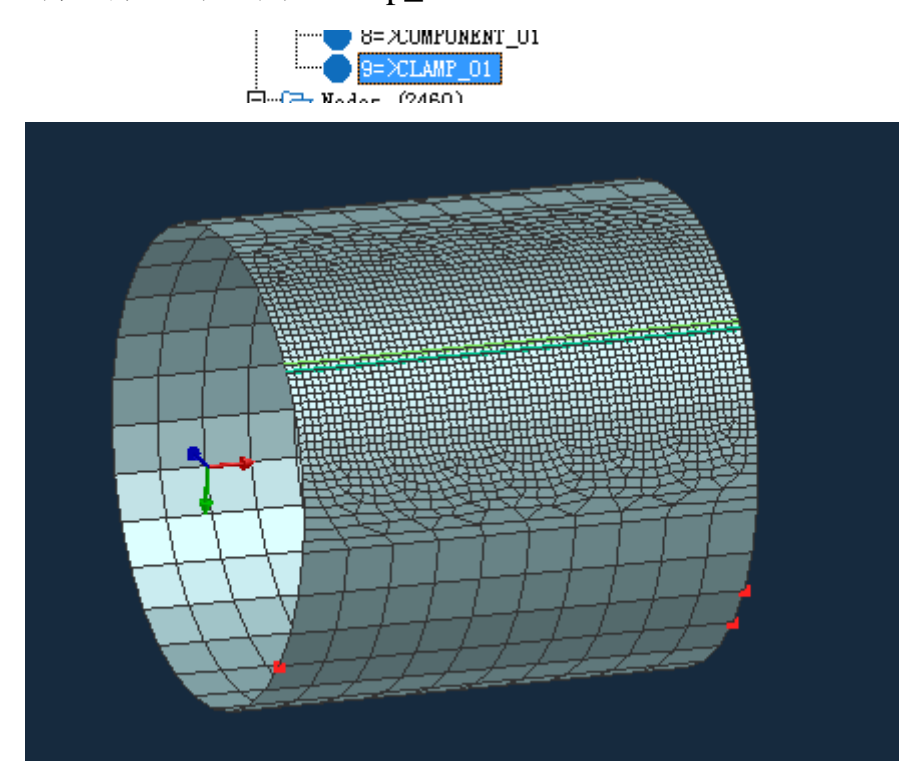

(4). 定义热影响区

<1>.选择焊缝附近 2D 单元 add to new collector

<2>.将此集重命名为 Load\_01

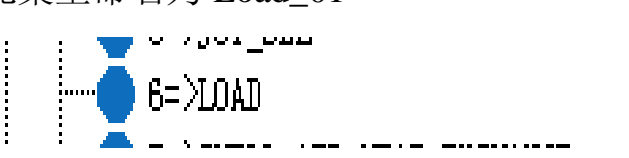

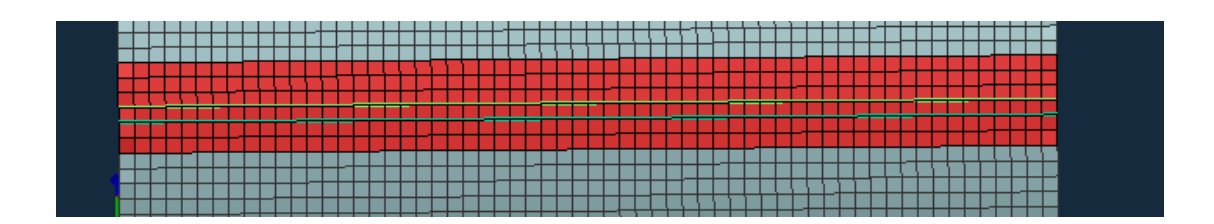

3. 建立工程文件

### (1). Project Description 工程描述

```
<1>.Name:TUBE(名称)
```

<2>.Title:ELECTRON BEAM WELDING OF A THIN-WALLED

TUBE(标题)

<3>.Working Directoy: D:\tube2(工作路径)

<4>.描述: 材料为 DP600

| ⊟ ¥e | lding Advis   | or                 | (                                 | 3 X  |
|------|---------------|--------------------|-----------------------------------|------|
| 1    | ▼ 1 Pro       | oject I            | Description                       |      |
| 2    | *Name:        |                    | TUBE                              |      |
| 6    | Title:        |                    | ELECTRON BEAM WEI                 | DING |
| ತ    | *Working Dire | ectory:            | D:\tube2                          | Ē    |
| 4    | Description   | ۱ <u> </u>         |                                   |      |
| 5    | General:      | electro<br>thin-wa | n beam welding of a<br>alled tube | *    |
| 6    | Material:     | DP600              |                                   | *    |
|      |               |                    |                                   | ×    |
|      |               |                    |                                   |      |
| 8    |               |                    |                                   |      |
|      |               |                    |                                   |      |

(2). Global Parameter 设置全局参数

<1>.Computation:Shells 计算对象为壳体,全部为 2D 单元;

一般选择 Solid,此处为 Shells.

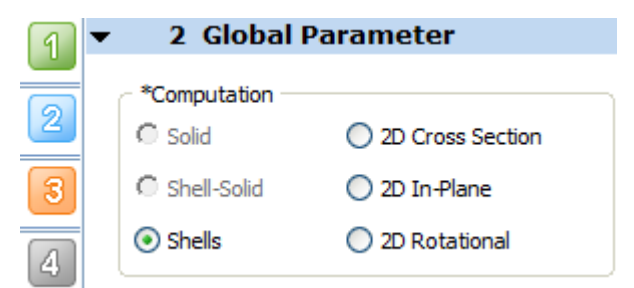

- (3). Component Properties 组件属性
  - <1>.将 COMPONENT\_01 赋予材料属性
  - <2>.Material 材料:DP-W-600
  - <3>.Thickness 厚度: 1
  - <4>.点击 Add 添加

| 1 | ▼ 3 Compone                    | ent Prope    | rties           |
|---|--------------------------------|--------------|-----------------|
| 2 | Material *Database: D:\tul     | pe2\TUBE.mat | Ē               |
| 3 | *Class: All                    |              | ~               |
| 4 | <ul> <li>Components</li> </ul> | 🔘 Join       | nts with Filler |
| 5 | Assign                         |              |                 |
| 6 | 🔉 *Component                   |              |                 |
| 9 | *Material:                     | DP-W-600     | ~               |
|   | *Thickness:                    | 1.000        |                 |
| 8 |                                |              | Add             |
|   | Component/Joint <u>A</u>       | Material     | Thi ckness      |
|   | COMPONENT_01                   | DP-W-600     | 1.000           |
|   |                                |              |                 |

- (4). Welding Process 焊接工艺
  - <1>.Process Type:Electron Beam 焊接方法电子束焊
  - <2>.线能量单位 J/mm,焊速单位 m/min
  - <3>.设置 Weld Line 焊接线
  - <4>.设置 Weld Pool 焊接熔池

### <5>.设置 Energy 焊接能量

| 🛐 🔻 4 Welding I                                                                                           | Process                                | 1       | <ul> <li>4 Welding Pr</li> </ul>                                                                   | rocess                                      |
|----------------------------------------------------------------------------------------------------|----------------------------------------|---------|----------------------------------------------------------------------------------------------------|---------------------------------------------|
| *Process Type: Elect                                                                                      | ron Beam 🗸                             | 2       | *Process Type: Electro                                                                             | on Beam 🗸                                   |
| Automatic Energy (     Automatic Energy (     Energy/unit Length of     Velocity:     Weld Line Weld Pool | Calibration<br>Weld: J/cm v<br>m/min v | 3 4 5 6 | Automatic Energy Ca<br>Energy/unit Length of W<br>Velocity:<br>Weld Line Weld Pool<br>Heat Source: | Veld: J/cm v<br>m/min v<br>Energy<br>Beam v |
| *Weld Line                                                                                                | J01_PATH                               | 7       | *Velocity:                                                                                         | 4.000                                       |
| 7 Filler Material                                                                                         | J01_REF                                | 8       | *Initial Time:                                                                                     | 0.000                                       |
| 8 Nelding Group                                                                                           |                                        |         | End Time:                                                                                          | 0.450                                       |
|                                                                                                    |                                        |         | Estimated                                                                                          |                                             |
| Reference Line                                                                                            | J01_REF                                |         | *Top Dia.:                                                                                         | 1.000                                       |
| 🔓 *Start Node                                                                                             | J01_SNO                                |         | *Bottom Dia.:                                                                                      | 1.000                                       |
| *End Node                                                                                                 | J01_ENO                                |         | *Penetration:                                                                                      | 2.000                                       |
| Start Element                                                                                             | J01_SEL                                |         | User Length Step:                                                                                  | 1                                           |

(5). Cooling Condition 冷却条件

<1>.冷却条件 Free air Cooling 空冷

<2>.点击 Add 添加

| 1 | ▼ 5 Cooling Condition                |
|---|--------------------------------------|
| 2 | Definition                           |
| 3 | *Medium: Free Air Cooling            |
| 4 | *Ambient Temp.: 20.000               |
| 5 |                                      |
| 6 | Add                                  |
|   | Collector 📐 Temperature - Function - |
| 8 | SHELL_AIR 20.000 SHELL_A             |
|   |                                      |

## (6). Clamping Conditions 夹持条件

<1>.点击 Collector 选择 CLAMP\_01

<2>.Type:Unclamped 自由夹持

<3>.Initial Time:0 开始时间

<4>.End Time:120 结束时间

|   | -                                        |
|---|------------------------------------------|
| 1 | <ul> <li>6 Clamping Condition</li> </ul> |
| ര | Clamp Definition                         |
| 2 | 🗟 *Collector                             |
| 3 | Туре                                     |
|   | O Elastic O Rigid                        |
| 4 | O Symmetry O Unclamped                   |
| 5 |                                          |
| 6 |                                          |
| 7 |                                          |
| Ľ | Add                                      |
| 8 | None & Group Trme                        |
|   | Clamp(1 CLAMP 01 Unclamped               |
|   |                                          |
|   |                                          |
|   |                                          |
|   |                                          |
|   | Enlarge                                  |
|   | Clamping Condition                       |
|   | 🔓 *Clamp                                 |
|   |                                          |
|   |                                          |

## (7). Loads and Deformations 载荷与变形

<1>.Function DB:D:\tube2\TUBE.fct 函数的路径

<2>.其他地方不设置

| Function DB:        | D:\tube2\  | TUBE.fct    | 6            |
|---------------------|------------|-------------|--------------|
| - Definition        |            |             |              |
| > *Collector        |            |             |              |
|                     | x          | Y           | z            |
| Displacement(U):    |            |             |              |
| Force(F):           |            |             |              |
| Pressure(P):        |            |             |              |
| f(time):            | None       |             | ~            |
| g(position, time):  | None       |             | ~            |
| Local reference     | frame Ref  | erence Fi   | ame          |
| Hint: load=value.f  | (t).g(X,t) | A           | dd           |
| G <u>A</u> . U(x F  | (x   P (x  | <b>f</b> .  | · · · 8· · · |
|                     |            |             |              |
|                     |            |             |              |
| L                   |            | <b>F</b> -1 |              |
|                     |            | Enl         | arge         |
| - Loading Condition |            |             | _            |
| *Load               |            |             |              |

- (8). Solution Parameters 求解参数
  - <1>.勾选 Mechanical

<2>.Initial Temperature:20 初始温度 20

| 1 | ▼ 8 Solution Parameter                         |
|---|------------------------------------------------|
| 2 | ►*Analysis ✓ Thermo-Metallurgical ✓ Mechanical |
| 3 | Process                                        |
|   | Start Time: 0.000                              |
| ۳ | *End Time: 120.000                             |
| 5 | *Initial Temperature: 20.000                   |
| 6 | Advanced                                       |
|   | Advanced +                                     |
| 7 | Generate Input Data                            |
| 8 |                                                |

<3>.点击 Generate Input Data,生成如下文件

| 01_DATA  | 2013/6/29 17:39 | 文件夹    |
|----------|-----------------|--------|
| 02_COMP  | 2013/6/29 17:39 | 文件夹    |
| 3_RESU   | 2013/6/30 20:06 | 文件夹    |
| TUBE.fct | 2013/6/30 20:13 | FCT 文作 |
|          |                 |        |

+++++ End of reporting ++++++

0 errors encoutered 0 warnings encoutered

### 4. Job Submission 提交任务

(1). 计算结果

<1>.Welding > Computation Manager 计算管理器

<2>.选择 TUBE.vdb 文件

<3>.勾选"Heat Transfer"和"Mechanical"下的所有选项,点击

Compute 计算结果

<4>.生成如下结果文件

| J. Jube i |                |              |            |                   |            |  |
|-----------|----------------|--------------|------------|-------------------|------------|--|
| Step Name | Active Weld    | Initial Time | Final Time | Thermo-Metallurgi | Mechanical |  |
| TUBE      | J01_PATH (0.0) | 0.000        | 120.000    | <b>—</b> …        |            |  |
|           |                |              |            |                   |            |  |
|           |                |              |            |                   |            |  |
|           |                |              |            |                   |            |  |
|           |                |              |            |                   |            |  |
|           |                |              |            |                   |            |  |
|           |                |              |            |                   |            |  |
|           |                |              |            |                   |            |  |
|           |                |              |            |                   |            |  |

| 名称                      | 修改日期            | 类型               | 大小        |
|-------------------------|-----------------|------------------|-----------|
| TUBE_POST1000.fdb       | 2013/6/29 17:26 | Exceed Font List | 11,680 KB |
| TUBE_POST1000.fdb.erfh5 | 2013/6/29 17:42 | ERFH5 文件         | 12,883 KB |
| d TUBE_POST2000.fdb     | 2013/6/29 17:37 | Exceed Font List | 21,072 KB |
| TUBE_V_DATA1000.TIT     | 2013/6/29 17:26 | TIT 文件           | 328 KB    |
| TUBE_V_DATA2000.TIT     | 2013/6/29 17:37 | TIT 文件           | 268 KB    |
| d TUBE_V_POST1000.fdb   | 2013/6/29 17:26 | Exceed Font List | 23,361 KB |
| d TUBE_V_POST2000.fdb   | 2013/6/29 17:37 | Exceed Font List | 27,249 KB |
|                         |                 |                  |           |

## 第五章 Visual Viewer 查看结果及分析

- 1. 温度结果
- (1). 最高温度
  - <1>.Results>Contour Over Time 查看最大温度
  - <2>.选择 Maximum
  - <3>.双击 TEMPERATURE\_NOD 节点温度

<4>.可以看到最高温度 903.49℃

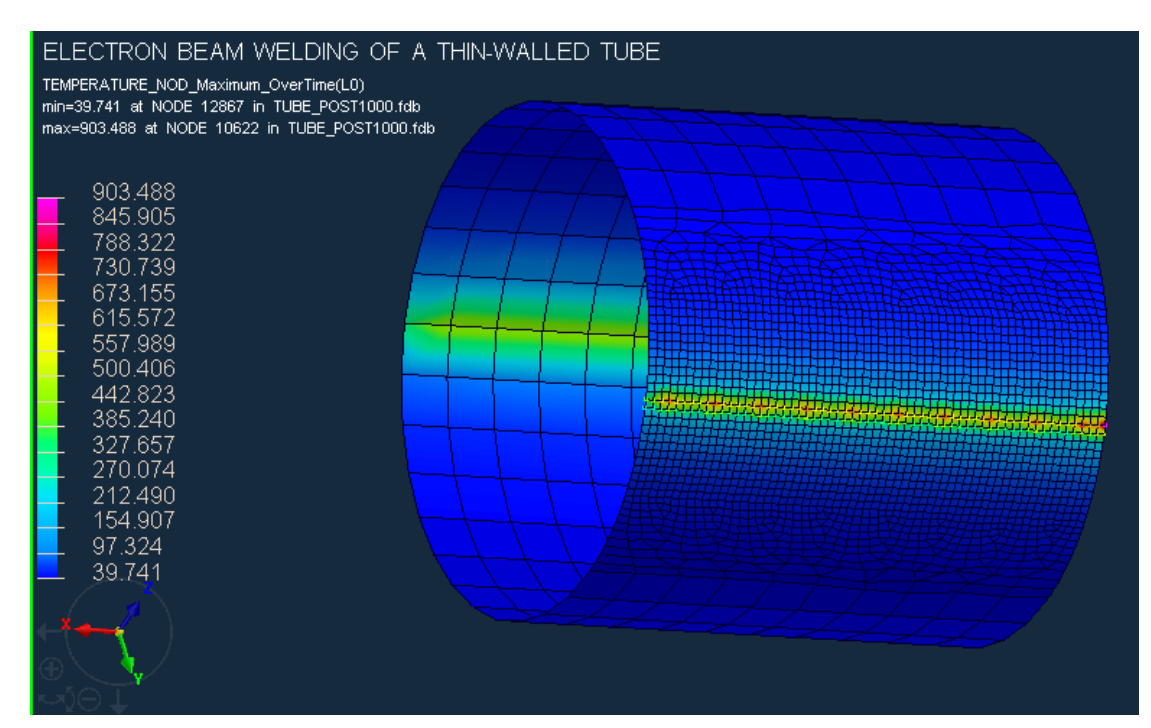

| 🙀 Contour Over Time 🖪 🖓 💌               |                                 |  |
|-----------------------------------------|---------------------------------|--|
| Criteria<br>Maximum<br>Absolute Maximum | O Minimum<br>O Absolute Minimum |  |
| O Cumulative                            | O Average                       |  |
| Entity Type :                           |                                 |  |
| NODE                                    |                                 |  |
| TEMPERATURE_NOD                         |                                 |  |

- (2). 焊接热循环曲线
  - <1>.File>Import and plot 查看温度曲线
  - <2>.选择 11433 节点
  - <3>.点击 Plot 生成曲线
  - <4>.11433node 焊接热循环曲线如下

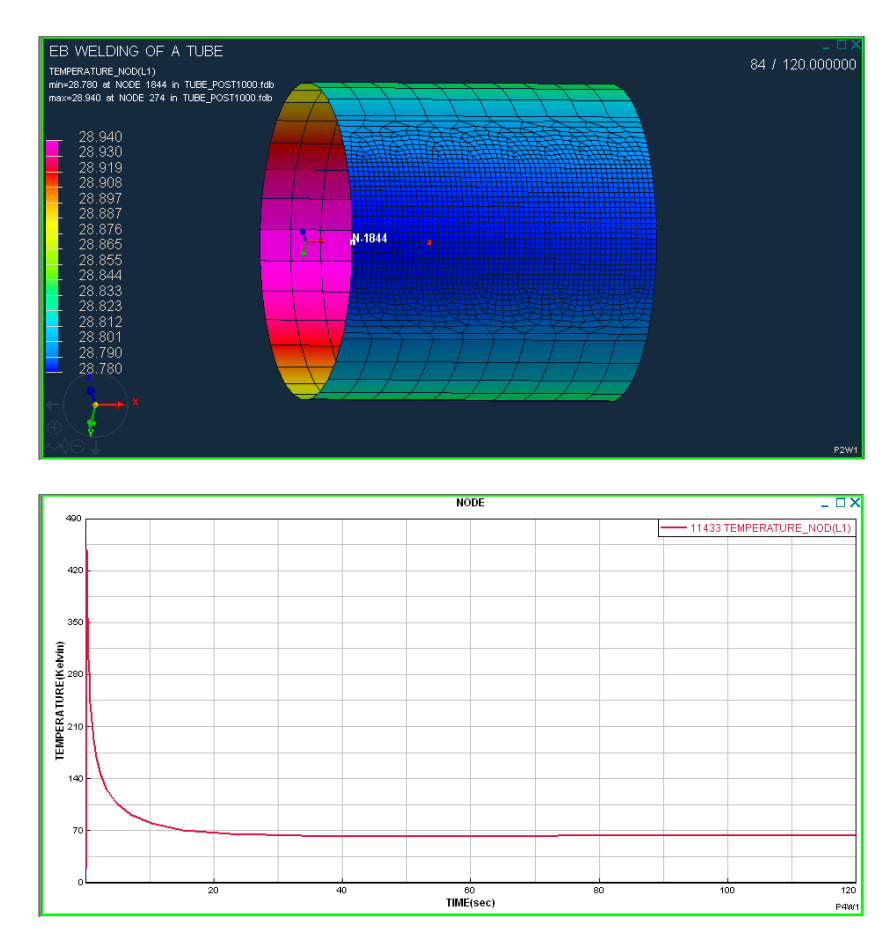

### (3). 温度结果分析

由于电子束线能量较大、焊速快,11433 节点温度升高较快。 冷却过程为空冷,所以温度下降相对缓慢。熔池最高温度可达到 903.5℃左右。焊件上每一点焊接热循环,都影响最后金相组织和力 学性能。

- 2. 相结果
- (1). 各数字所代表的相组织
  - <1>.1 : Ferrite 铁素体
  - <2>.2: Martensite 马氏体
  - <3>. : Not yet existing filler material, transformation to austenite

此例无填充材料

<4>.4 : Austenite 奥氏体

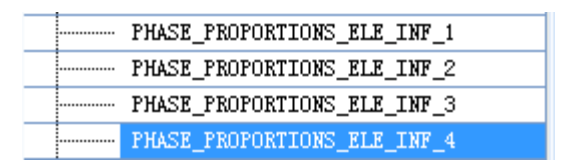

(2). 查看 PHASE1,得到如下形式的图标,选择的时刻是 120S,已经结束整个焊接过程了

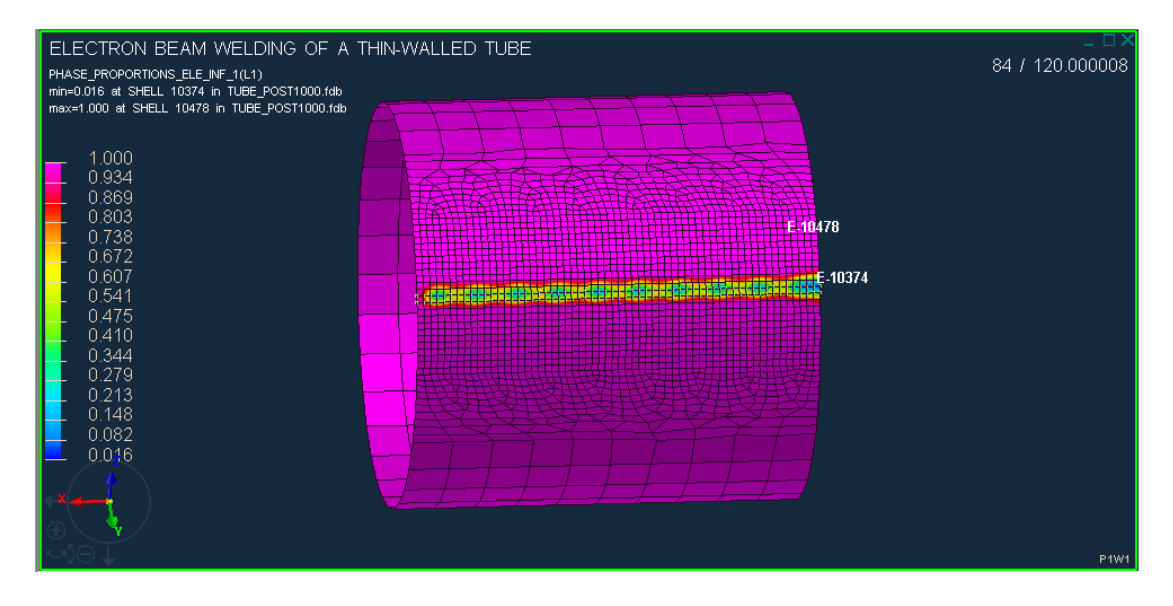

从图中可以看到,除去焊缝及其附近区域,Ferrite 铁素体基本上保持 不变,焊缝区域由于经受了热循环,其组织已发生了转变 (查看 PHASE2 图形,显示完全不存在(Martensite)马氏体 (3). 查看 PHASE4 图形,得到如下结果

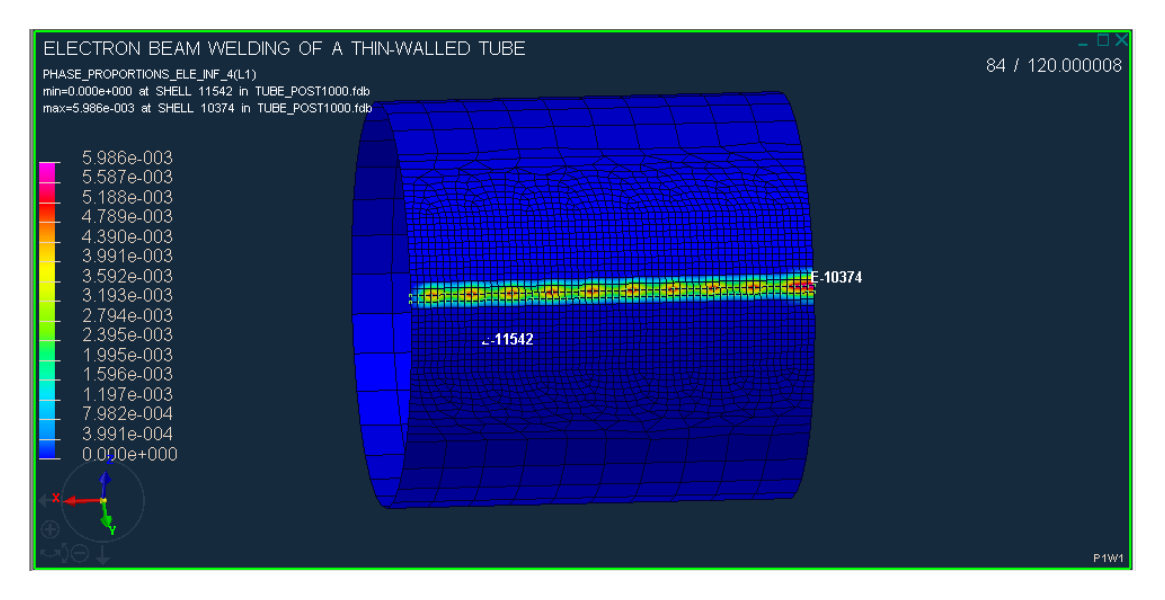

分析可知,焊缝及其热影响区铁素体组织部分转变成奥氏体,但是含量非常少,焊接线附近最高也才只占 0.6%

(4). 焊接变形分析 (DISPLACEMENTS)

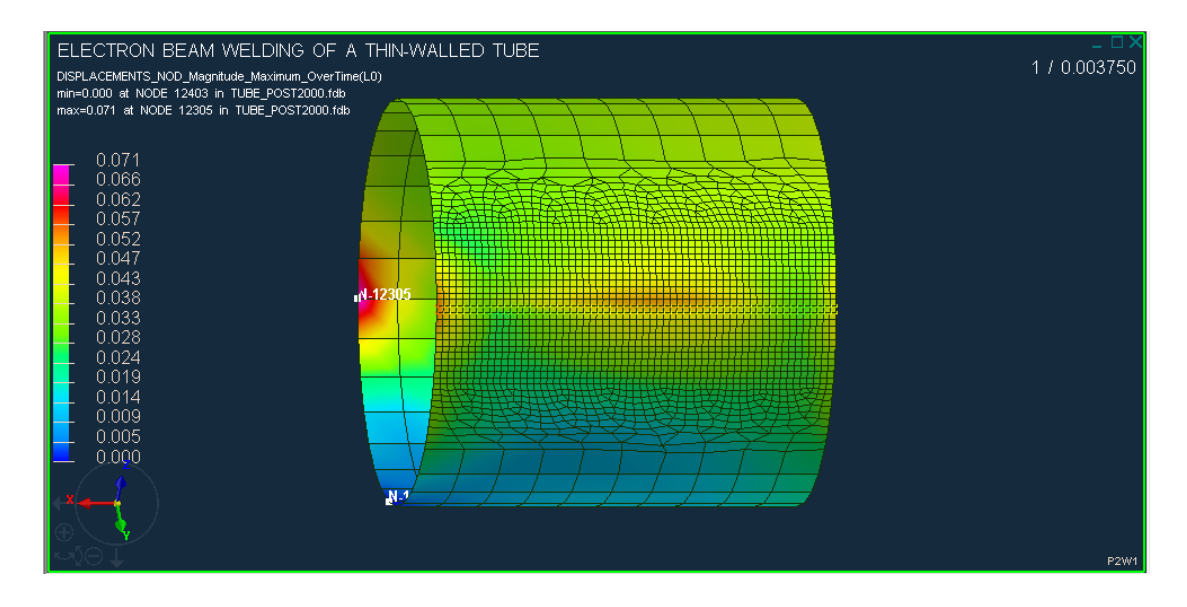

可以看到最大变形为 0.071, 相对于 1mm 厚度的薄壁管来说, 这变形还是在可以接受的范围内, 占 7.1%, 观看视频可知, 这时刻也是最终结束时

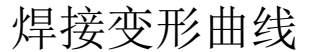

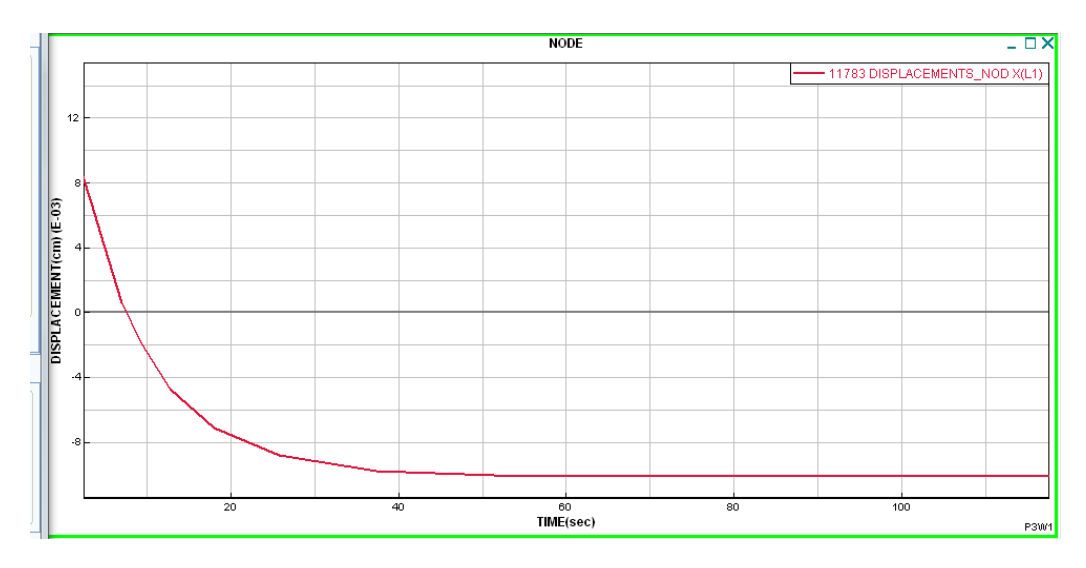

分析可知,当焊接热源开始作用时,管材要发生正变形,即物体受热 膨胀,之后物体便处于冷却过程中,受到压缩变形,这图表上显示为 变形为负值

(5). 由《焊接结构学》知识可知,在焊接过程中,沿焊缝横向(即Y)方向)应力和厚度Z方向应力分布十分复杂,这里只分析焊缝纵向

#### (XX 方向)应力分布

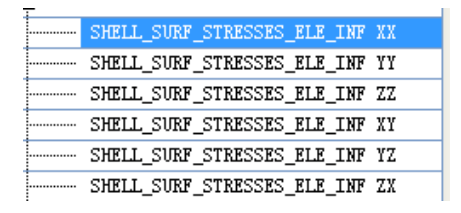

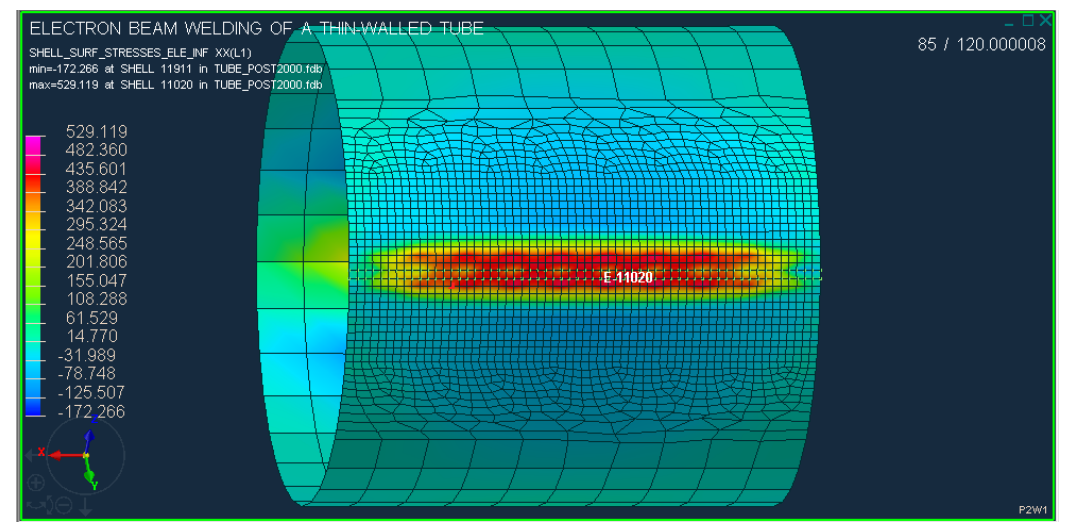

以上显示的是 120 秒时的残余应力分布图,冷却后,焊缝中心及其热影响受拉,承受拉应力,最大拉应力为 529Mpa;对于整个构件来说, 它必须保持受力平衡,所以远离焊缝区的大部分面积上都为压应力, 数值较小,最大压应力为 172.3Mpa

### 第六章 改变参数调整结果

1. 将焊接速度 V=4m/s, 调整为 V=5m/s

(1). 温度图

选取最后 120 秒时刻的温度图

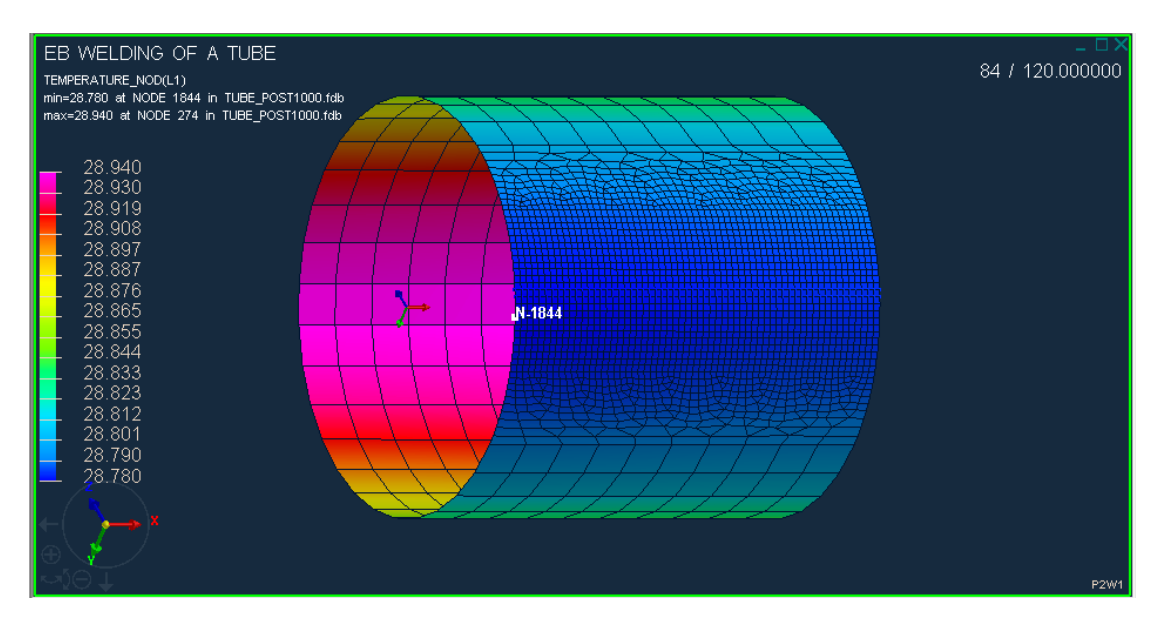

这时刻焊件已经经过一定的冷却时间了,可以看到其温度基本上已平

均化,快接近到室温 20℃了

(2). 温度曲线图

选取如下的节点,查看其温度曲线图

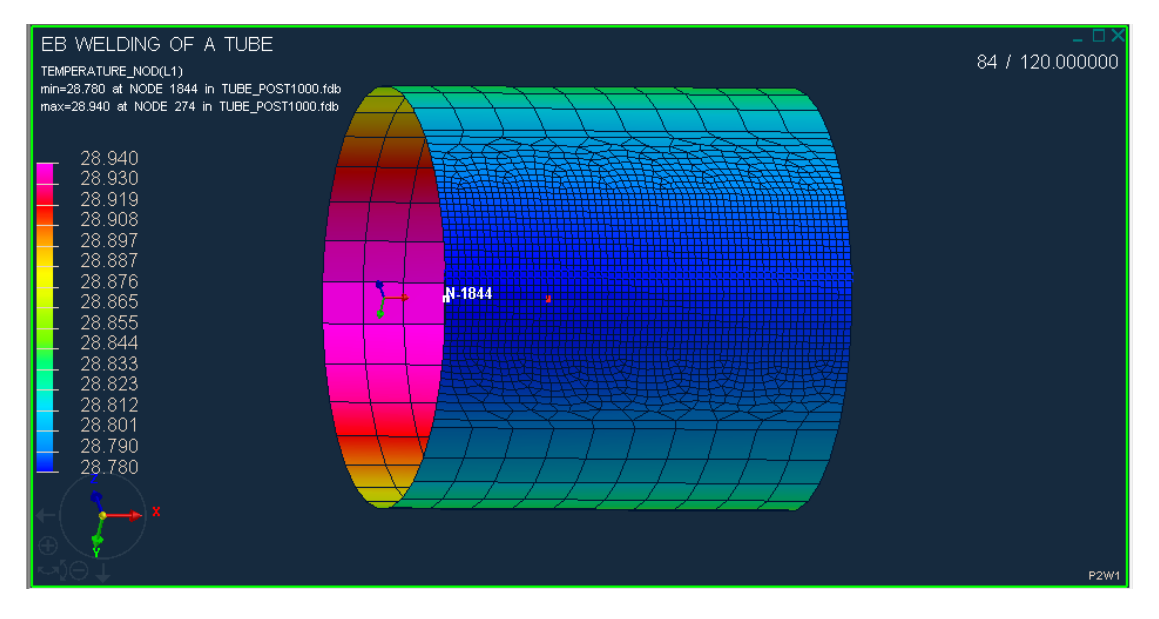

即 Node2203 处所经历的的整个焊接过程温度变化,图表如下:

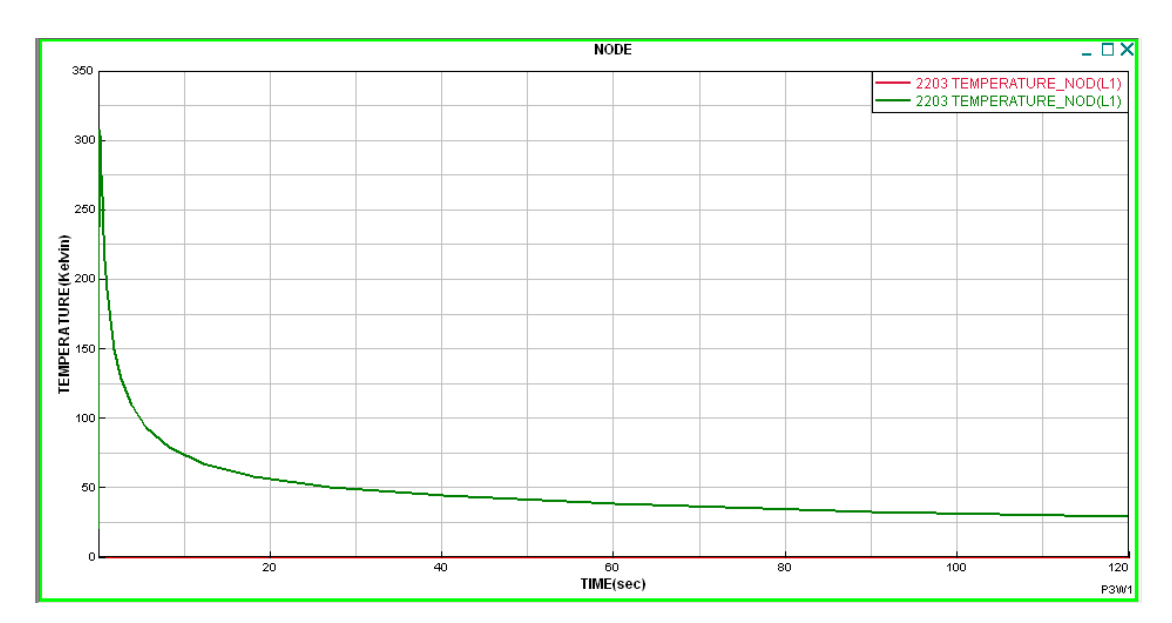

(3). 查看各相组织成分

|  | PHASE_PROPORTIONS_ELE_INF_1 |
|--|-----------------------------|
|  | PHASE_PROPORTIONS_ELE_INF_2 |
|  | PHASE_PROPORTIONS_ELE_INF_3 |
|  | PHASE_PROPORTIONS_ELE_INF_4 |

<1>.铁素体组织

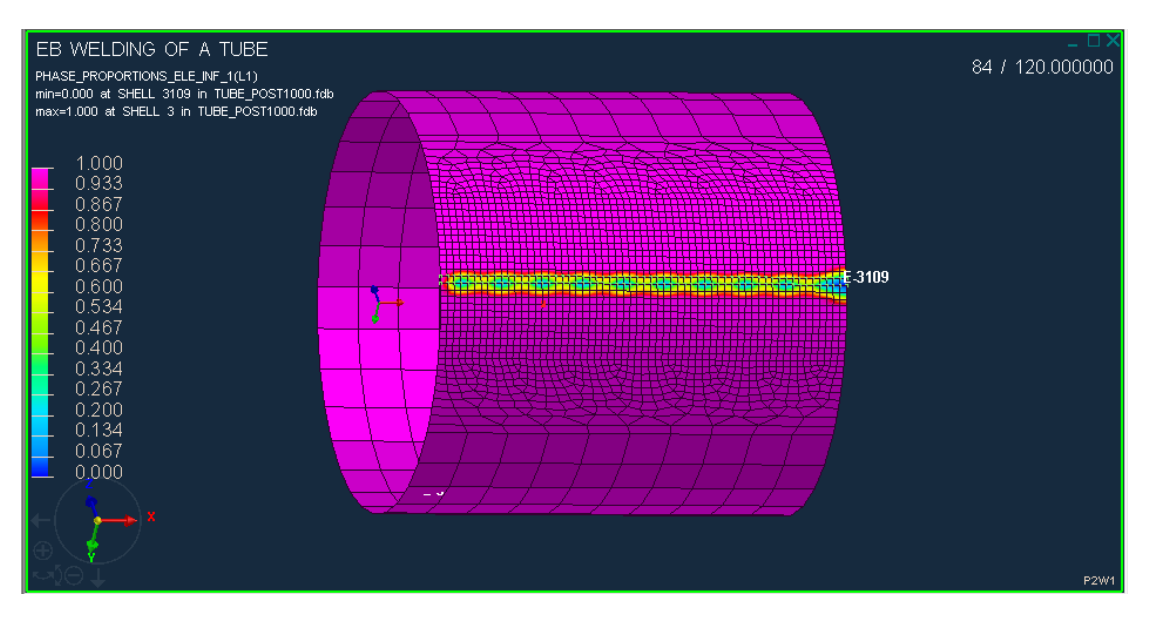

焊缝中心处,及其热影响区,由于经受了焊接热循环的作用,其组织已发生了变化,可以看到其铁素体组织含量没有达到100%,但是远离焊缝区,其组织保持不变

<2>.奥氏体组织

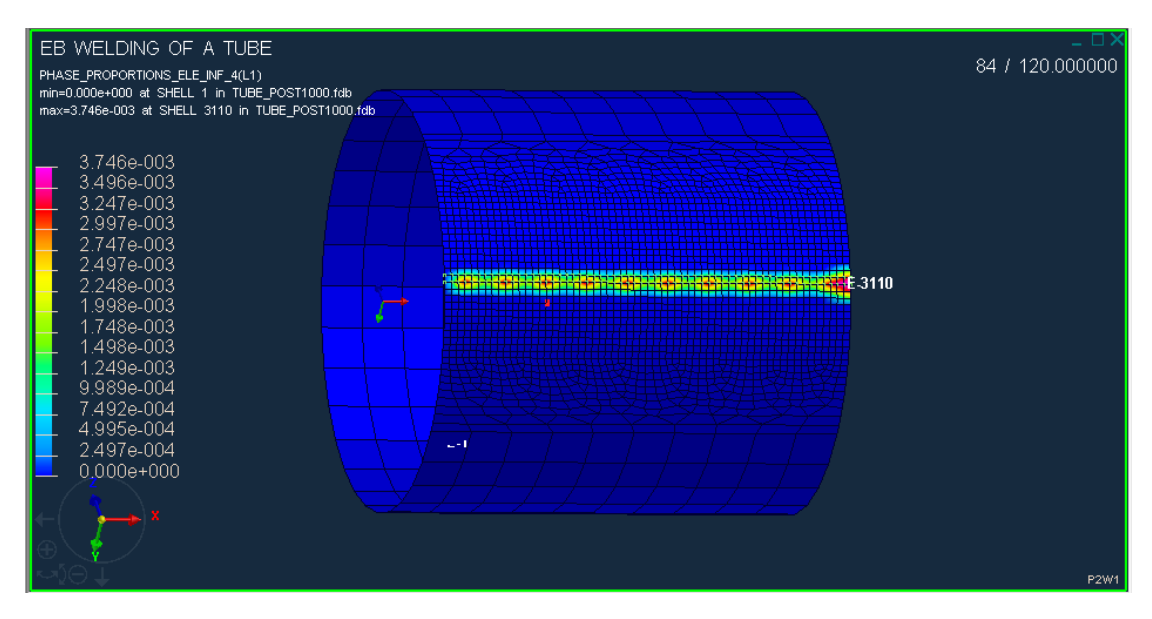

观察图表可知,焊缝区发生了部分奥氏体组织转变,但是含量极低, 最大处也不到 0.4%

(4). 变形

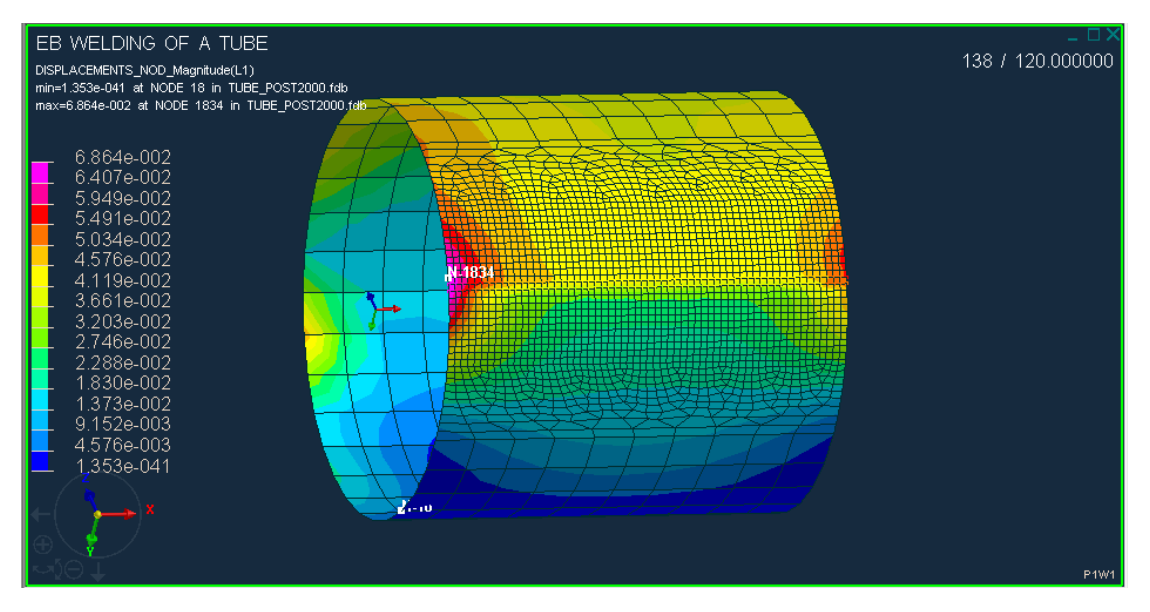

最大变形为 0.068mm,相比于原始的 0.071mm,变形有所减小。这符 合实际变形规律,当焊接线能量不变时,增大焊接速度,焊接所获得 的能量就减少,这样相应的变形就降低了

(5). 残余应力

选取焊缝纵向应力进行分析

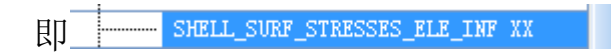

#### 可以看到,其最后的残余应力分布和残余应力大小如下图

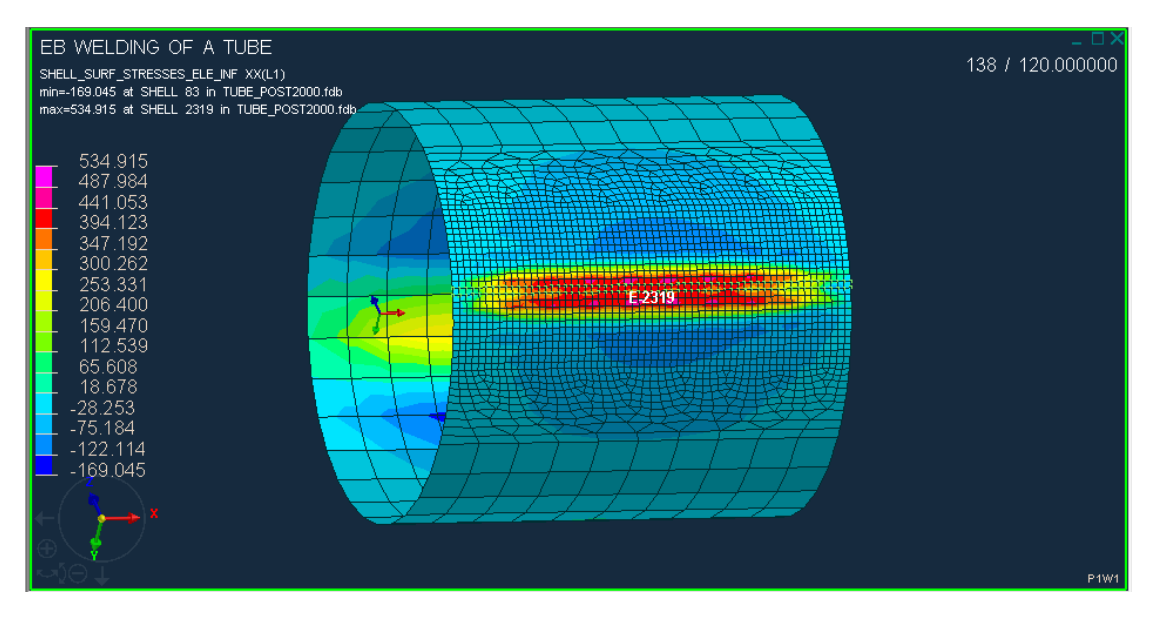

残余应力分布范围合适,焊缝中心区承受拉应力,两侧受压

(6). 对比结果分析

本例中增大了焊接速度,焊接线能量保持不变,相当于单位面积 上所获得的能量就降低了。分析最终结果可以看到,其最后的焊接残 余变形减小了,焊后残余奥氏体组织液相应的减少了,温度曲线变化 也没有那么剧烈了,符合实际情况。